## こうよう会行事Web申込

## 初回ご利用登録

ブラウザを起動し、下記のURLに接続します。 https://www.tus.ac.jp/event/entry/koyo/welcome/

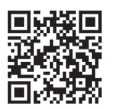

(初回ご利用登録の (ページを表示します)

|        | まず、発送番号と仮パスワードでご本人確認をします。                                                                                                    |                                                                                                    |  |
|--------|----------------------------------------------------------------------------------------------------|----------------------------------------------------------------------------------------------------|--|
| STEP 1 | ◎東京理科大学 こうよう会 MONU 三<br>ごうよう会ご利用登録                                                                                                    | <ol> <li>①発送番号を入力します。</li> <li>〈発送番号の確認方法〉</li> <li>送付した封書の宛名下段に印字されている10ケタの数字です。</li> </ol>                                                                                                    |  |
|        | <section-header>         STEP 1         Mice Root – Rechurc (mellen field) non-kentruc Cate Ruit,         Mice Root – Root (main de material term et ruos do solver et al. 100 you – mic. 760 you you et al. 760 you - mice Ruos do solver et al. 100 you – mic. 760 you you you you you you you you you you</section-header>                                                                                                    | <ul> <li>(10ケダの一部にアルファベットを含む場合もあります。)</li> <li>②仮パスワードを入力します。</li> <li>※仮パスワードは、ご子女の誕生日の月と日を数字 4 桁にしたものです。</li> <li>(例) 3月4日なら「0304」</li> <li>※複数のご子女が在籍している会員の方は、下級年次の1名の生年月日で登録をお願いします。</li> <li>③ プライバシーポリシーを確認し、「同意する」にチェックをつけてください。</li> <li>④「初回登録を行う」ボタンを押します。</li> </ul> |  |
| STEP 2 | STEP 2 発送番号・仮パスワードが正しく入力された場合、メールアドレスとパスワードを設定する画面が表示されますので、ご希望のアドレスとパスワードをご入力ください。                                                                                                    |                                                                                                    |  |
|        | ◎東京度科大学 こうよう会 MIRU 三                                                                                                    | ①メールアドレスを入力してください。                                                                                                    |  |
|        | こうよう会ご利用登録           STEP 2           レライン・増加的ペールプドレスと、ご参照のパスワードを入力して、「確正ペールを知信」ボウンを押してくたざれ、<br>入力ertrメールプドレスと、活動を取ったメルタが見つます。ため、<br>スカールの学校の広い、「確正ペールを知信」、ポウンタポルでくてされ、<br>スカールの学校の広い、「確正ペールを知信」、プリントのない、<br>スカールの学校の広い、「ないの自体のない」のない、<br>、そのかアドレス(知識)           メーールプドレス(知識)         (1)           メールプドレス(知識)         (1)           メールプドレス(知識)         (1)           メールプドレス(知識)         (1)           メールプドレス(知識)         (2)           メールプドレス(知識)         (2)           メールプドレス(知識)         (2)           メールプドレス(2)         (2)           メールプドレス(2)         (3)           エキリ (4)         (2)           エキリ (4)         (2)           エキリ (4)         (2)           エキリ (4)         (2)           エキリ (4)         (2)           エキリ (4)         (2)           エキリ (4)         (3)           エキリ (4)         (4) | <ul> <li>② 確認のため、もう一度お間違いないようにご入力ください。</li> <li>③ 半角英数字で、6から20文字でパスワードを設定してください。<br/>パスワードは忘れないよう、ご自身で慎重に管理をお願いします。</li> <li>④ 確認のため、もう一度お間違いないようにご入力ください。</li> <li>⑤ 「確認メールを送信」ボタンを押すと、入力したメールアドレスあてに4桁の確認コードが送信されます。<br/>そのまま次の画面でブラウザを閉じずに、メールを確認してください。</li> </ul>           |  |
| STEP 3 | びついていていていていていていていていていていていていていていていていていていて                                                                                                    |                                                                                                    |  |
|        | <page-header><text><section-header><section-header></section-header></section-header></text></page-header>                                                                                                    | <ol> <li>メールの本文にある【確認コード】の横の数字4桁を入力します。</li> <li>②「登録を完了する」ボタンを押します。正しく入力されると、登録が<br/>完了し、確認のためメールが送信されます。</li> <li>(注意!!)</li> <li>「確認コード」の入力を3回間違うと、それまでのステップはリセット<br/>されますので、大変お手数ですが、「STEP 1」から再度登録をお願い<br/>します。</li> </ol>                                                  |  |
| STEP 4 | ● 登録が完了しました!                                                                                                    |                                                                                                    |  |